# オーバーツーリズムの未然防止・抑制による持続可能な観光推進事業 電子申請システムご利用マニュアル

〈計画申請〉

2025/04/21 - Version2.3

改訂履歴

| 発行日        | バージョン       | 内容                             |
|------------|-------------|--------------------------------|
| 2025/02/17 | Version 1.0 | 申請アカウント登録、ログイン、メールでの計画申請を掲載    |
| 2025/03/06 | Version 2.0 | ログイン二要素認証を追加、申請入力フォームでの計画申請を追加 |
| 2025/03/14 | Version 2.1 | 計画申請の修正・再提出機能を追加               |
| 2025/03/24 | Version 2.2 | 補助対象事業者・補助事業の追加/削除の方法を追加       |
| 2025/04/21 | Version 2.3 | 申請アカウント登録ページ追加                 |

目次

| 計画申請アカウント登録方法     |    |
|-------------------|----|
| 計画申請アカウント登録       | 4  |
| 申請アカウント発行・パスワード登録 | 5  |
| ログイン方法            |    |
| マイページのログイン画面      | 7  |
| ログイン・アカウント認証      | 8  |
| 計画申請方法            |    |
| 必要書類をダウンロードして記入   | 10 |
| 申請入力フォームの類型を選択    | 11 |
| 申請入力フォームから申請を行う   | 12 |
| 補助対象事業者と補助事業の追加   | 13 |
| 申請入力フォームの一時保存     | 14 |
| 入力内容の確認・編集        | 15 |
| 追加した補助対象事業者の編集    | 16 |
| 計画申請完了            | 17 |

#### 計画申請の修正・再提出方法

| 事務局からの修正依頼    | 19 |
|---------------|----|
| 計画申請の修正       | 20 |
| 補助対象事業者の追加/削除 | 21 |
| 補助事業の追加/削除    | 22 |
| 計画申請の再提出      | 23 |

## 計画申請アカウント登録方法

特設Webサイトより「計画申請アカウント登録」を行っていただきます。

事務局にて登録内容を確認後、電子申請システムをご利 用いただくための計画申請用のアカウントを発行いたし ます。

#### 計画申請アカウント登録

特設Webサイトの「<u>申請アカウント登録</u>」ページから遷移して「<u>計画申請アカウント登録</u>」ページを表示します。 必須項目を入力して確認ページへ進み送信していただくと、受付メールが自動送信されます。

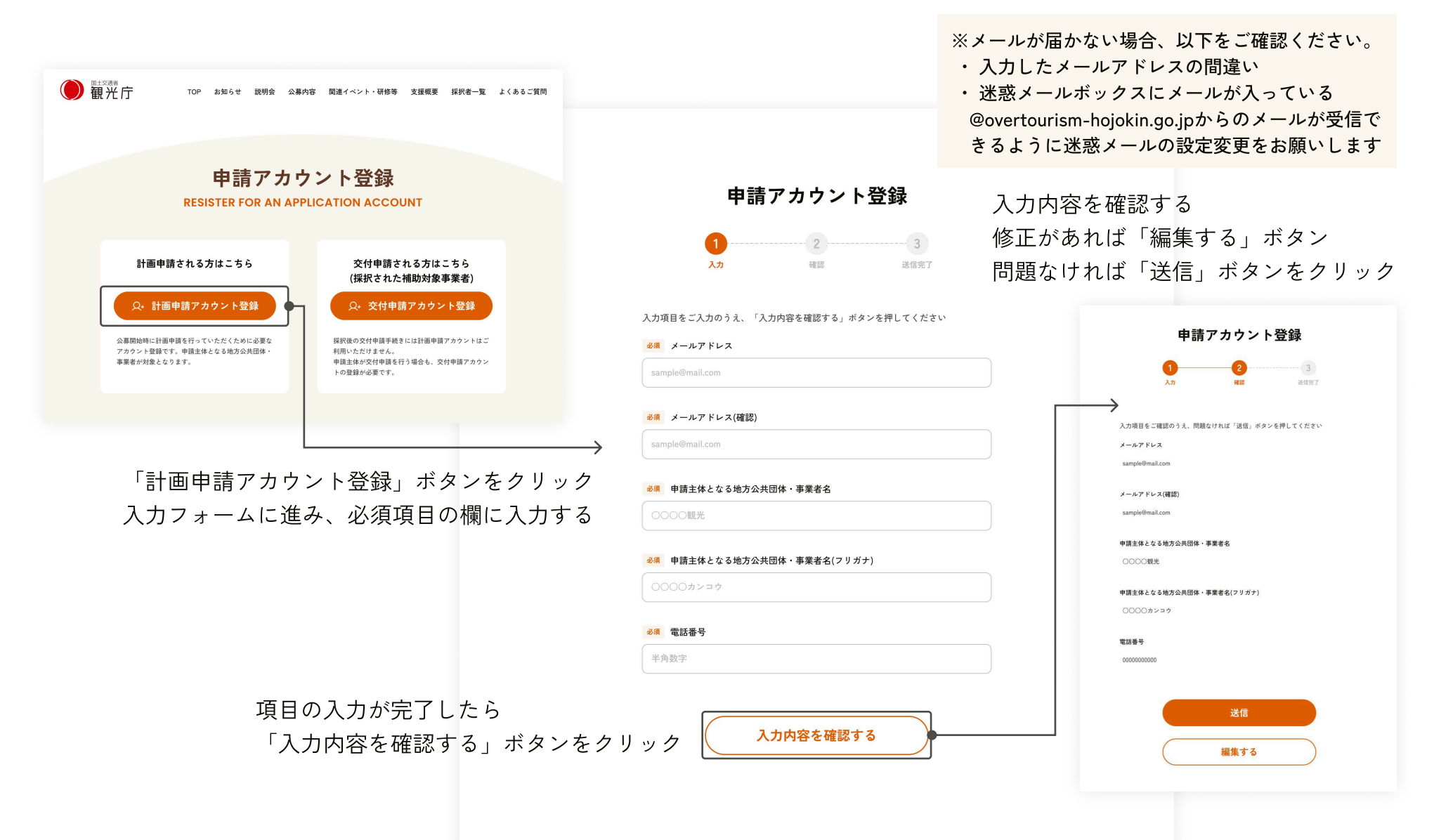

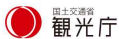

#### 申請アカウント発行・パスワード登録

事務局にて登録内容を確認後、1営業日程度で申請アカウントを発行し、登録メールアドレス宛に「申請アカウント 発行・パスワード登録のご連絡」メールを送信します。メールに記載の「パスワード登録:URL」をクリックして 「パスワード登録・再登録」ページを表示し、「アカウントID」を入力してパスワードを登録してください。登録 完了画面から電子申請システムのマイページログイン画面に移動できます。

| ← ● ① @ ⊵ ③                                                                                           | 6 D :                                                                                                    |                                        | 14/24 < >                                                                                                    |
|----------------------------------------------------------------------------------------------------|----------------------------------------------------------------------------------------------------|----------------------------------------|----------------------------------------------------------------------------------------------------|
| 申請アカウント発行・<br>◆ このメールを要約                                                                              | パスワード登録のご連絡(オーバーツ                                                                                                    | ソーリズムの未然防止・ <u>:</u>                   | 抑制による持続可能な観光推進事業 🗗 🛙                                                                                          |
| オーバーツーリズムの未然防止・抑制<br>To自分 ▼                                                                           | による持続可能な観光推進事業 事務局 <no-reply@overtou< td=""><td>● 観光庁<br/>Jirism-hojokin.go.jp&gt;</td><td>TOP お知らせ 説明会 公募内容 関連イベント・研修等 支援機要 採択者一覧 よくあるご質問 お問い合わせ<br/></td></no-reply@overtou<> | ● 観光庁<br>Jirism-hojokin.go.jp>         | TOP お知らせ 説明会 公募内容 関連イベント・研修等 支援機要 採択者一覧 よくあるご質問 お問い合わせ<br>                                                    |
| 中請主体となる地方公共団体・事業有                                                                                     | 体<br>による持続可能な観光推進事業 事務局でございます。                                                                                                    |                                        | 1<br>28<br>28<br>28<br>28<br>28<br>28<br>28<br>28<br>28<br>28<br>28<br>28<br>28                               |
| 先般、申し込みいただいた「申請アカ<br>下記のパスワード登録画面から、アカ                                                                | ウント登録」の手続きについてご連絡いたします。<br>ウントIDの入力とパスワードを登録していただき、電子申請:<br>メールに記載の「                                                                                                    | <sup>システムのマイページに「</sup><br>アカウントID」を入力 | メールで届いた申請アカウントIDのご入力と、パスワードをご登録のうえ、「登録」ボ<br>タンを押してください。<br>パスワードは半角の英字・数字をすべて使用し、8文字以上で設定してください<br>3. アカウントID |
| パスワード登録:<br>https://system.overtourism-hojokii                                                        | i.go.jp/XXXXXXXXXXXXXXXXXXXXXX                                                                                                    | JRLをクリックして<br>パスワード登録へ進む               | → √3 7 - F                                                                                                    |
| マイページにログインするためのアカ'<br>なお、同一担当者にて複数の申請を行                                                               | ንントは申請者(メールアドレス)単位の発行となっておりま<br>う場合は、申請アカウントごとにマイページからそれぞれの₽                                                                                                    | す。<br>申請お手続きをお願いい                      | 2011 バスフード(確認)                                                                                                |
| 以下のサイトより公募要領、必要様式<br>https://overtourism-hojokin.go.jp/                                               | , 申請マニュアル、FAQをご参照の上、申請をお願いいたしま                                                                                                    | ます。                                    | 登録                                                                                                    |
| ※本メールはシステムより自動送信さ<br><事務局>                                                                            | れています。ご返信はいただけませんのでご了承ください。                                                                                                    |                                        |                                                                                                    |
| オーバーツーリズムの未然防止・抑制<br>電話番号:0570-006-878<br>特設WebサイトURL: <u>https://overto</u><br>対応時間:9:00~17:00(+日短日5 | こよる持続可能な観光推進事業 事務局<br>w <u>urism-hojokin.go.jp/</u><br>び年末年始を除く)                                                                                                    |                                        |                                                                                                    |

## ログイン方法

申請アカウント登録で発行されたアカウントIDとパス ワードにて、電子申請システムのマイページにログイン が可能です。 特設Webサイトの「マイページ」ボタンよりお進みいた だけます。

#### マイページのログイン画面

特設Webサイトの「マイページ」ボタンより、電子申請システムのマイページのログイン画面へお進みください。

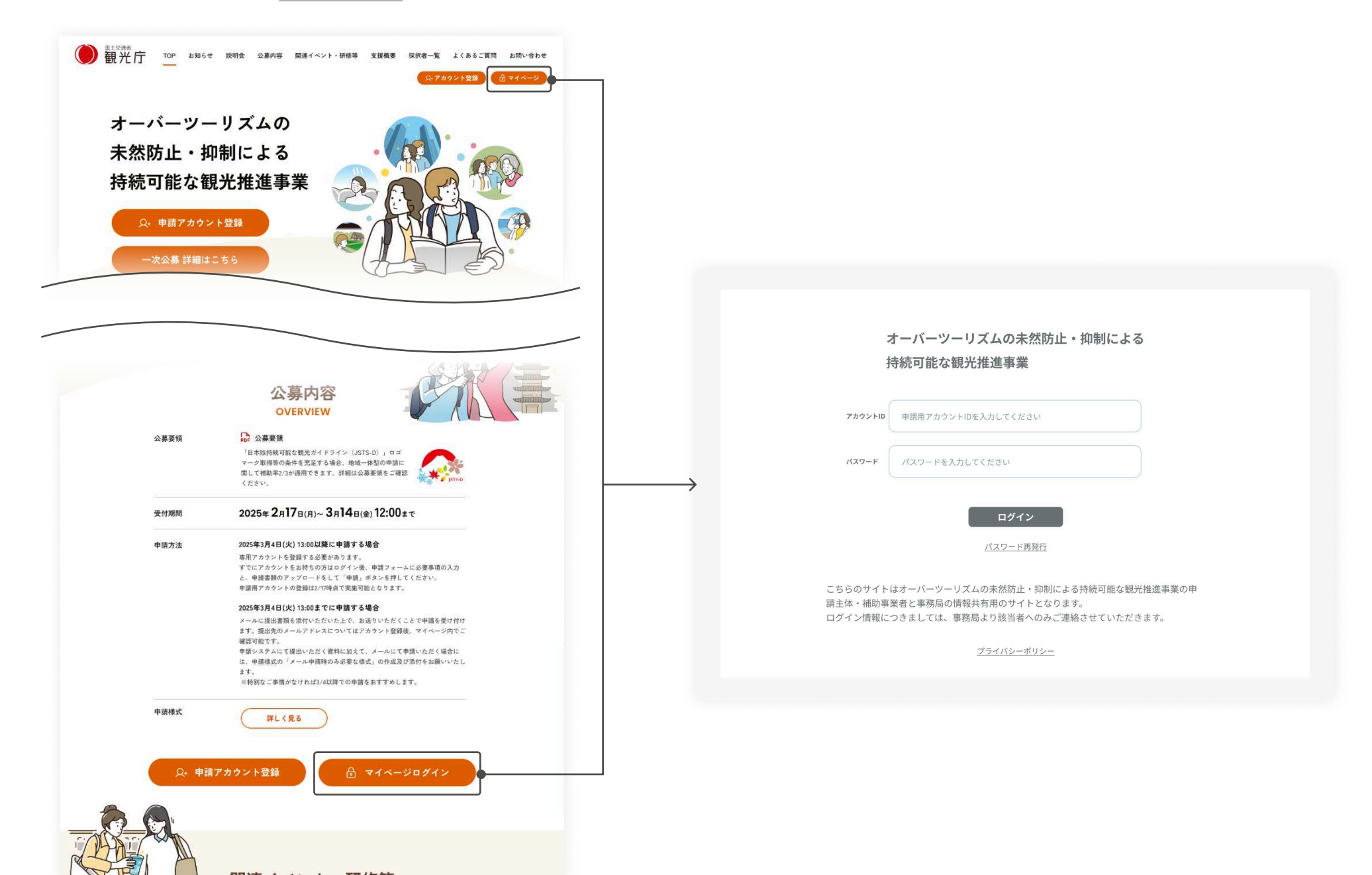

#### ログイン・アカウント認証

申請アカウント登録時にメールで受け取ったアカウントIDと、ご自身で設定されたパスワードを入力して、「ログ イン」ボタンをクリックしてください。登録されたメールアドレスにアカウント認証コードが届きますので、次の 画面で認証コードを入力するとマイページにログインすることができます。

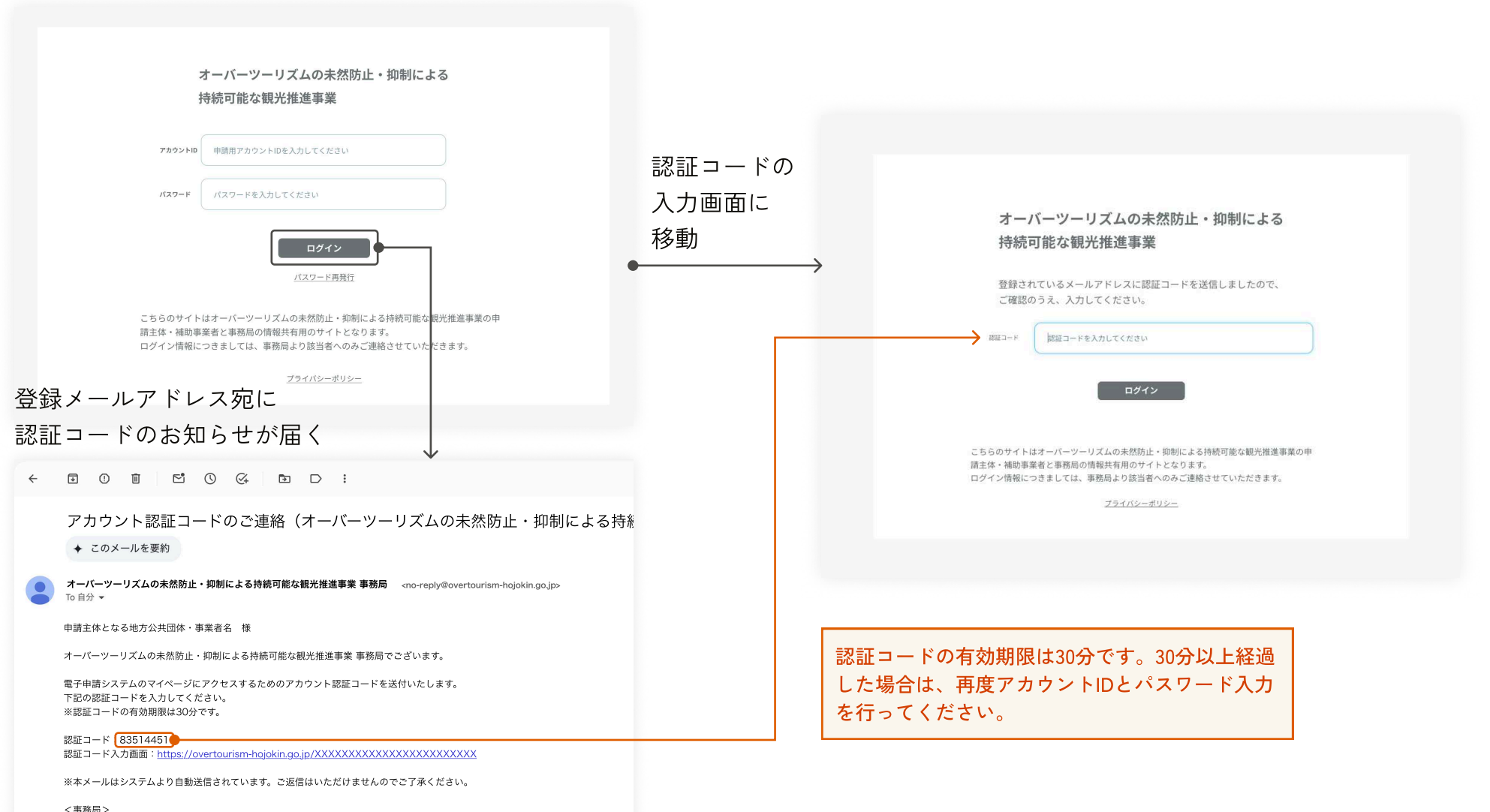

★ 1 - パーツーリズムの未然防止・抑制による持続可能な観光推進事業 事務局 電話番号:0570-006-878 特設WebサイトURL: <u>https://overtourism-hojokin.go.jp/</u> 対応時間:9:00~17:00(土日祝日及び年末年始を除く)

## 計画申請方法

申請書類の様式をダウンロードして書類を作成いただき ます。

その後、電子申請システムのマイページにログインし

て、申請入力フォームへの情報登録と必要書類の添付を 行い申請いただきます。

必要書類をダウンロードして記入

特設Webサイトの申請様式ページにある申請様式をダウンロードして、各ファイルに必要事項を記入して書類を作成してください。

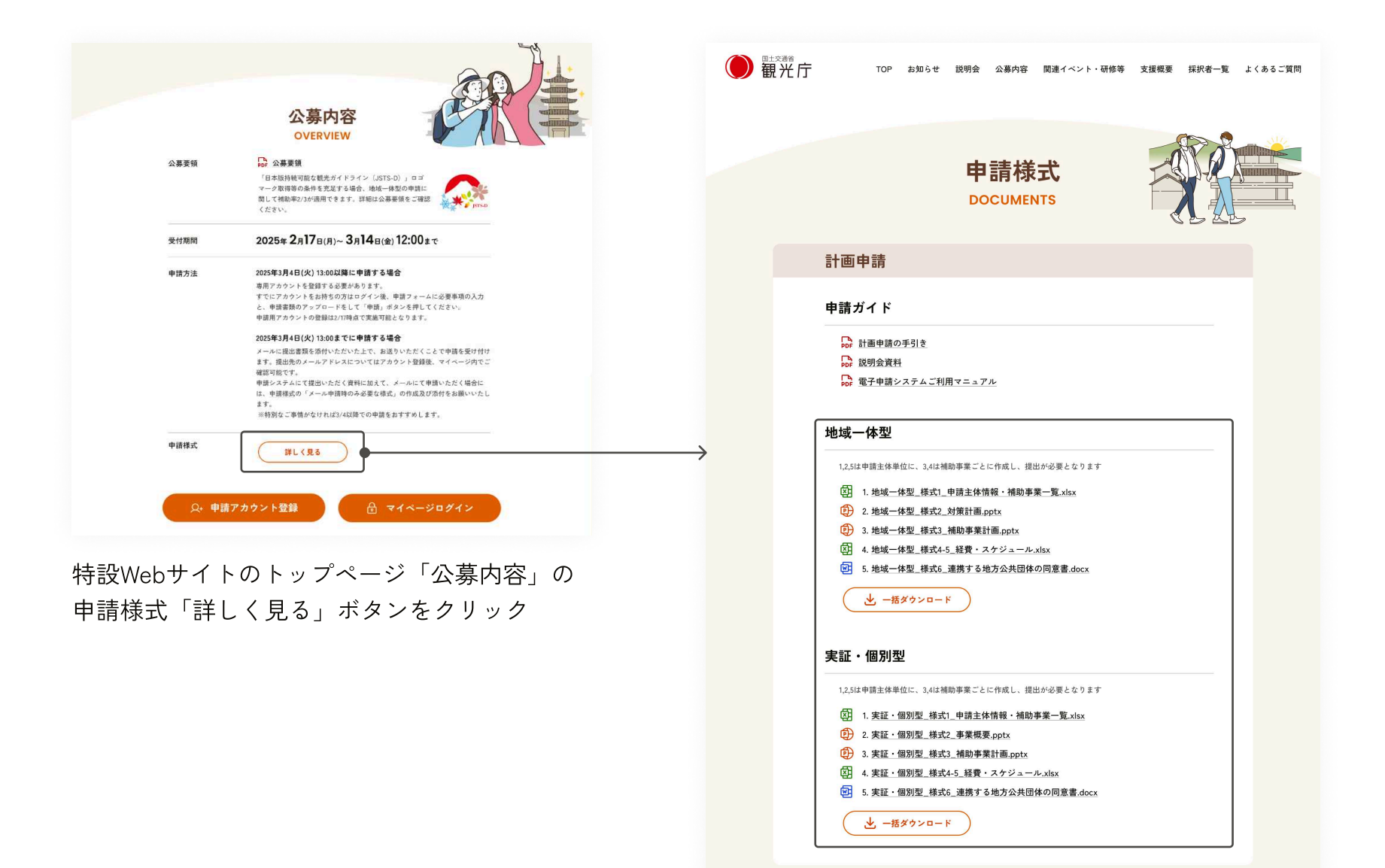

#### 申請入力フォームの類型を選択

マイページのダッシュボードから、地域一体型または実証・個別型、ご希望の類型の計画申請フォームにお進みく ださい。なお、地域一帯型と実証・個別型の併願や、実証・個別型においては複数申請も可能です。

| オーバーツーリズムの<br>未然防止・抑制による | ▲ 申請主体となる地方公共団体・事業者名 [→ ログアウト                                                   |
|--------------------------|---------------------------------------------------------------------------------|
| 持続可能な観光推進事業              | お知らせ                                                                            |
| ▲ ダッシュボード                | お知らせはありません。                                                                     |
|                          | 計画申請                                                                            |
|                          | ※同一の計画に紐づく補助対象事業者ならびに補助事業は、別々の申請ではなく、一つの申請フォームでまとめて申請いただきますよう、<br>よろしくお願いいたします。 |
|                          | 地域一体型<br>地域一体型の<br>計画申請フォームへ 実証・個別型の<br>計画申請フォームへ                               |
|                          | ご希望の類型の「計画申請フォームへ」ボタンをクリック                                                      |

#### 申請入力フォームから申請を行う

選択いただいた類型の申請情報の入力、書類の添付を行ってください。申請フォームは計画ごとに記載するフォー ム、補助対象事業者ごとに記載するフォーム、補助事業ごとに記載するフォームの3ページがあります。フォームの 各項日については作成いただいた様式の記載内容と整合するようにご入力ください。

申請入力フォーム① 業計画ごとに申請内容を入力する

申請入力フォーム② 地域一体型は対策計画、実証・個別型は事 補助対象事業者の申請内容を入力する ②が行う補助事業の申請内容を入力する 事業者の追加は③の補助事業入力後に可能 複数の補助事業を追加することが可能

申請入力フォーム③

| 計画概観             |                                                                                 |                              |                                                                               | 基本情報                       |                                     |
|------------------|---------------------------------------------------------------------------------|------------------------------|-------------------------------------------------------------------------------|----------------------------|-------------------------------------|
| 対策計画名            | ×××東南計画                                                                         | 対策計圖名                        | 2003/復計團                                                                      | 対策計画名                      | 200对施計画                             |
| \$1 \$6 10 10    | 起道府県                                                                            | 補助区分                         | 地域一体型(辅助率2/3)率8,000万円上限                                                       |                            |                                     |
| A3 86 40 46      | 通りのパリット・<br>潮沢してください ~                                                          |                              |                                                                               | 補助区分                       | 地域一体型(補助率2/3)※8,000万円上限             |
|                  | 市区町続い下                                                                          | 補助対象事業者情報                    |                                                                               | 補助対象事業者名                   | 補助対象事業者名 (正式名称)                     |
|                  | XXTB                                                                            | ※補助事業者を複数入力したい場合は、<br>てください。 | 次面面「中請入力フォーム③(補助事業毎に記載するフォーム)」下部で「補助対象事業者を追加」を選択し                             |                            |                                     |
|                  | hite                                                                            | 補助対象事業者属性                    | 補助対象事業者区分                                                                     | 補助事業內容                     |                                     |
|                  | NCBR                                                                            |                              | <ul> <li>○ 地方公共団体 ○ 登録観光地域づくり法人(登録DMO)</li> <li>○ 観光協会 ○ 民間事業者等</li> </ul>    | 補助事業名                      | 補助事業名                               |
|                  |                                                                                 |                              | 補助対象事業者名(正式名称)                                                                | 補助事業実施時期                   | 補助事業の開始予定時期                         |
| 申請時点での対策計画の状況    | 「地域の関係者による協議の場」の設置<br>〇 既に実施している 〇 補助事業完了時までに実施予定                               |                              | 補助対象事業者名(正式名称)                                                                |                            | 選択してください ~                          |
|                  | 住民の意見の取り込み                                                                      |                              | 補助対象事業者名(カナ)                                                                  |                            | 補助事業の終了予定時期                         |
|                  | ○ 既に実施している ○ 補助事業完了時までに実施予定                                                     |                              | 補助対象事業者名(カナ)                                                                  |                            | 選択してください ~                          |
| 青要件              |                                                                                 |                              | 法人番号                                                                          |                            | 補助事業の効果検証開始時期 (任意)                  |
| 地域一体型/実証・個別型     |                                                                                 |                              | 13ケタの平角数字                                                                     |                            | 潮沢してください ~                          |
| の併願有無            |                                                                                 |                              | 国税庁ホームページにてご確認いただけます。                                                         |                            | 補助事業の効果検証終了時期                       |
| JSTS-Dロゴマークの取得状況 | ○ 申請予定 ○ 取得済み ○ 取得しない                                                           |                              | <u>http://www.neu/m-bangeu.nta.go/p/</u><br>※個人事業主の方の場合には、「9999999999999」と入力し |                            | 選択してください ~                          |
| 非切区分             | 自動で算出されます                                                                       |                              | てください。<br>課題区分                                                                |                            |                                     |
|                  |                                                                                 |                              | ○ 課税 ○ 非課税                                                                    | 補助事業にて取り組むテーマ              |                                     |
| 青主体情報            |                                                                                 | 補助対象事業者所在地                   | 郵便番号                                                                          | 「対策計画/補助事業計画に基<br>づく事業」区分  | 受入環境の整備・増強<br>〇 右                   |
| 申請主体属性           | 申請主体区分<br>○ 地方公共団体 ○ 登録観光地域づくり法人 (登録DMO)                                        |                              | 0000000. (2,7548)R                                                            |                            | 需要の適切な管理                            |
|                  | 申請主体名 (正式名称)                                                                    |                              | 都道府県                                                                          |                            | □ 有                                 |
|                  | 中請主体 (正式名称)                                                                     |                              | 潮択してください シ                                                                    |                            | 需要の分散・平準化 □ 有                       |
|                  | 申請主体名(カナ)                                                                       |                              | 市区町村                                                                          |                            | マナー違反行為の防止・抑制                       |
|                  | 申請主体名 (カナ)                                                                      |                              | XX#XX                                                                         |                            | 地域住民と協働した観光振興                       |
|                  | 法人番号                                                                            |                              | 番地等                                                                           |                            | ()有                                 |
|                  | 13ケタの半角数字                                                                       |                              | x-x-x                                                                         |                            | 詞童・分析<br>[] 有                       |
|                  | 国税庁ホームページにてご確認いただけます。                                                           | 代表者情報                        | 氏名                                                                            | Table A Man Mercura A - In | C *                                 |
|                  | <u>https://www.houjin-bangou.nta.go.jp/</u><br>※個人事業主の方の場合には「999999999999」と入力して |                              | 代表者氏名                                                                         | 「地域全体の観光地域づくり<br>に関わる事業」区分 | 0.11                                |
|                  | ください。                                                                           |                              | <i>b</i> +                                                                    | 補助事業の経費・補助金額合              | 計                                   |
| 申請者主体所在地         | 那便最号                                                                            |                              | 代表者氏名(カナ)                                                                     | 対象経費                       | 「地域全体の観光地域づくりに関わる事業」(補助定額1/1)<br>区分 |
|                  | 0000000                                                                         | 担当者情報                        | ĘА                                                                            |                            | 0 H                                 |
|                  | 都道府県                                                                            |                              | 担当者氏名                                                                         |                            | 「対策計画/補助事業計画に基づく事業」(補助率2/3 または      |
|                  | 潮択してください ~                                                                      |                              | ħ÷                                                                            |                            | 1/2) 区分                             |
|                  | 市区町村                                                                            |                              | 担当者氏名(カナ)                                                                     |                            | 0 19                                |

### 補助対象事業者と補助事業の追加

地域一体型と実証・個別型の各申請入力フォーム③の下部より、補助対象事業者と補助事業の追加が可能です。

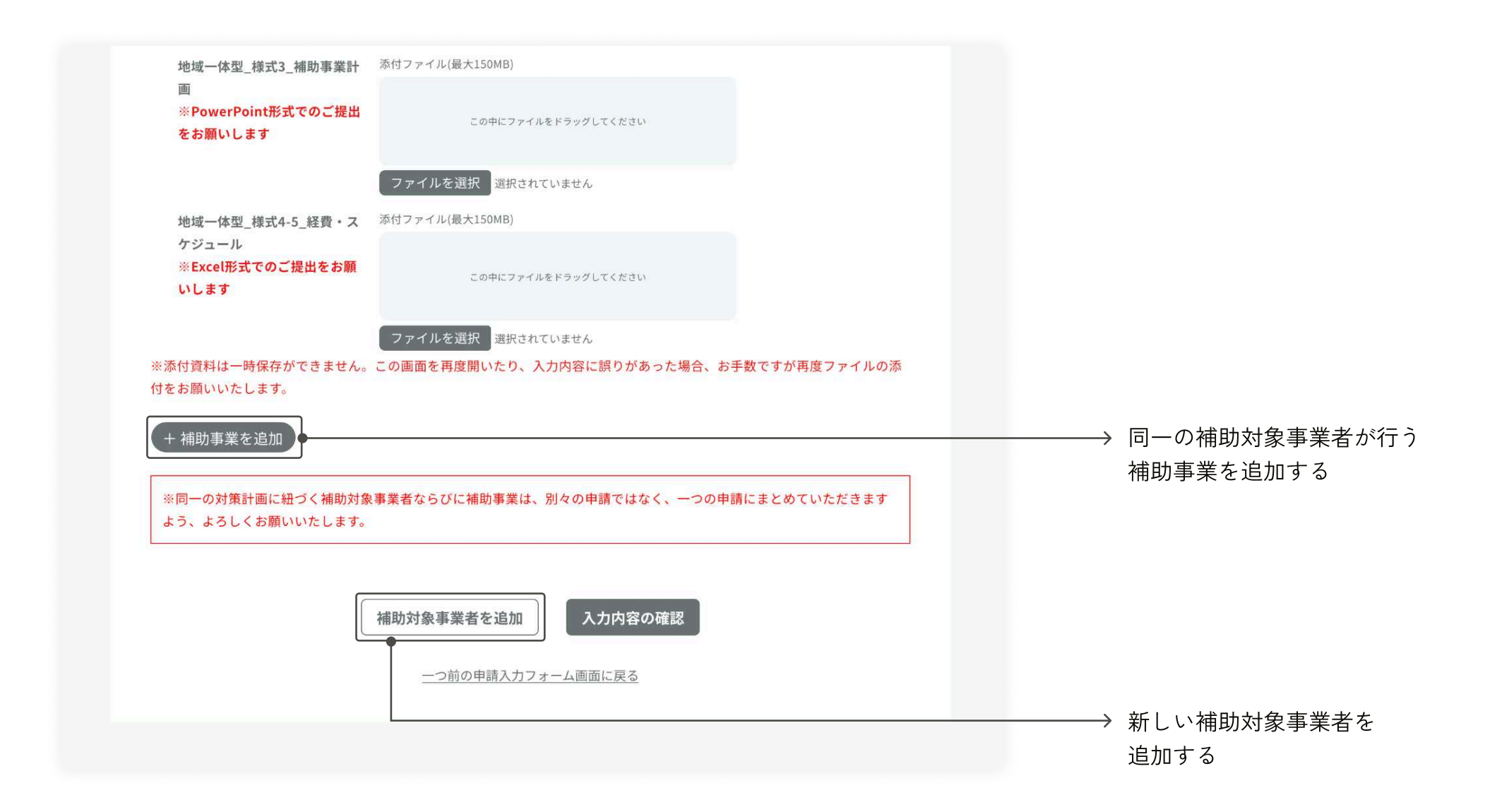

#### 申請入力フォームの一時保存

申請入力フォームの内容は各画面下部にある「一時保存をしてTOPへ」もしくは「一時保存をして次へ」ボタンを クリックすると一時保存ができます。ダッシュボードより引き続き入力することが可能です。

入力再開後は、大変お手数をお掛けしますが、申請入力フォーム①から順にご確認、添付資料は再度ファイルの添付をお願いします。入力内容の確認画面まで到達すると各項目の編集ボタンから再開したい箇所の編集が可能です。(P.15-16ご参照)

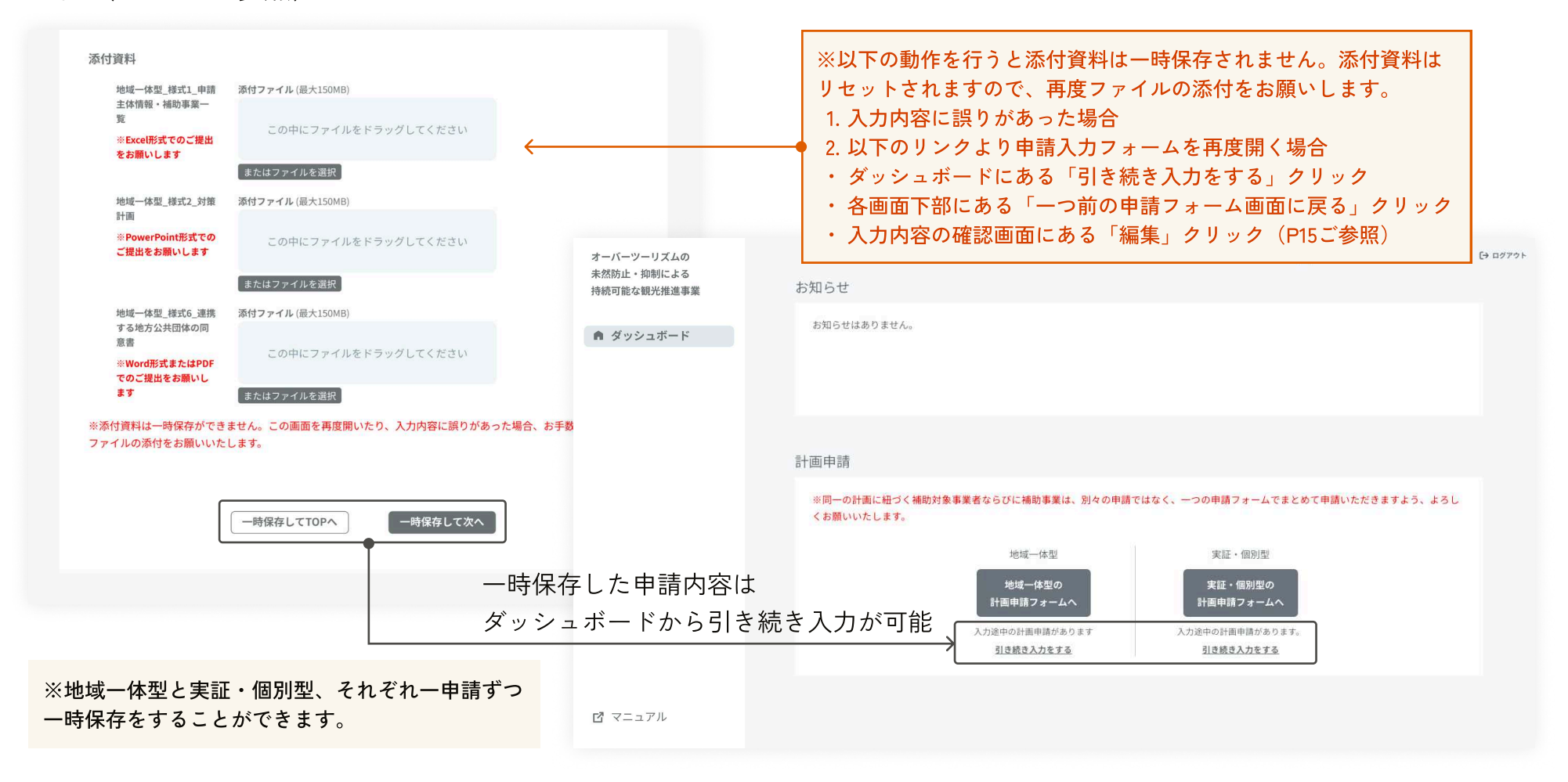

### 入力内容の確認・編集

すべての入力が完了しましたら、入力内容の確認画面にお進みください。入力した情報や添付した書類に間違いが ないかご確認いただき、補助金に関する誓約書を確認して「同意する」にチェックを入れてから、送信ボタンをク リックしてください。

| オーバーツーリズムの                | ■ 申請主体となる地方公共団体・事業者名 〔→ ログアウト                             |
|---------------------------|-----------------------------------------------------------|
| 未然防止・抑制による<br>持続可能な観光推進事業 | 地域一体型 申請入力フォーム 入力内容の確認                                    |
| ダッシュボード                   | 申請 <b>主</b> 体                                             |
| <b>41</b> 申請一覧            |                                                           |
| 計画申請                      |                                                           |
|                           | <sup>対策計画名</sup> 新語名 編集することが可能                            |
|                           | 対象地域 对象地域名                                                |
|                           |                                                           |
|                           |                                                           |
| _                         | 地域一体型 模式3 補助事業計画 potx                                     |
|                           |                                                           |
|                           | 地域一体型_                                                    |
|                           |                                                           |
|                           |                                                           |
|                           |                                                           |
|                           | ■ 補助金に関する 解放表に 同意する 」 に                                   |
|                           |                                                           |
|                           | Xiii                                                      |
|                           | ※送信をすると、内容が変更できなくなります                                     |
|                           | <u>ーつ前の申請フォーム画面に戻る</u> すべての申請内容に間違いがないかご確認の上<br>送信をた際いします |
|                           |                                                           |

#### 追加した補助対象事業者の編集

補助事業の終了予定時期

補助事業の効果検証開始時

2025年10月

2025年10月

「補助事業対象者の追加」をされた場合、入力内容の確認画面より申請内容の編集を行ってください。「編集」ボ タンをクリックして申請入力フォームを表示すると、再入力または「補助事業対象者」ごと削除することが可能で す。削除すると付随した「補助事業」も削除されますのでご注意ください。

| 明对家争耒百2             |                  |       |                            |                                                      |
|---------------------|------------------|-------|----------------------------|------------------------------------------------------|
| 補助対象事業者情報           |                  | (7 KR | 対策計画名                      | 対策計画名                                                |
| 甫助対象事業者属性           |                  |       | 補助区分                       | 地域一体型(補助第2/3)#8,000万円上間                              |
| 辅助対象事業者区分           | 地方公共団体           |       |                            |                                                      |
| 補助対象事業者名(正式名<br>称)  | 補助対象事業者2         |       | 補助対象事業者情報                  |                                                      |
| (初)<br>補助対象事業者名(カナ) | ホジョタイショウジギョウシャニ  |       | ※補助事業者を複数入力したい場合<br>てください。 | ☆は、次画面「申請入力フォーム③(補助事業毎に記載するフォーム)」下部で「補助対象事業者を追加」を選択し |
| 法人番号                | 9999999999999    |       | 補助対象事業者属性                  | 補助対象事業者区分<br>● 地方公共団体 ○ 登録観光地域づくり法人(登録DMO)           |
| 肅助対象事業者所在地          |                  |       |                            | ○ 観光協会 ○ 民間事業者等                                      |
| 郵便番号                | 8130011          |       |                            | <del>帮助対象</del> 重要者名(正式名称)                           |
| 所在地                 | 福岡県 福岡市東区 香椎     |       |                            |                                                      |
| 式表者情報               |                  |       |                            |                                                      |
| 氏名                  | 代表者氏名            |       |                            | タントウシャカナ                                             |
| カナ                  | ダイヒョウシャカナ        |       |                            | メールアドレス                                              |
| 当者情報                |                  |       |                            | ХХХХХа@ХХХХХ.co.jp                                   |
| 氏名                  | 担当者氏名            |       |                            | 電話番号                                                 |
| カナ                  | タントウシャカナ         |       |                            | 00000000000                                          |
| メールアドレス             | XXXXa@XXXX.co.jp |       |                            |                                                      |
| 電話番号                | 000000000        |       |                            | □ ニのページを申請から除外する 「補助事業対象者」                           |
|                     |                  |       |                            |                                                      |
| 補助事業1               |                  |       |                            | 申請入力フォーム確認画面に戻る                                      |
| 補助事業内容              |                  | Ø 53  |                            |                                                      |
| 補助事業名               | 補助事業名            |       |                            |                                                      |

### 計画申請完了

計画申請を送信すると、登録メールアドレス宛に事務局より計画申請受付メールが届きますのでご確認ください。 ダッシュボードに申請した計画申請の概要が表示されます。

申請内容の確認及び審査を順次進めさせていただきます。なお、申請内容に関して追加の確認や不備のご連絡を事 務局から差し上げる場合がございます。

| オーパーツーリズムの<br>素然防止・抑制による<br>時のほな観光機識事業       シロクローレ         ● ダッシュボード       お知らせばありません。         ● オリシュボード       お知らせばありません。         ● オリシュボード       中間一覧         ● 日本       ● 日本         ● 日本       ● 日本         ● 日本 <th></th> <th></th> |                                         |                                                                                                    |
|----------------------------------------------------------------------------------------------------|-----------------------------------------|----------------------------------------------------------------------------------------------------|
| ・ がゆシュボード       お知らせはありません。         中請一覧           ・ が用き           ・ が用き           ・ が用き           ・ が用き           ・ が用き           ・ が用き           ・ ・ ・ ・ ・ ・ ・ ・ ・ ・ ・ ・ ・ ・ ・ ・ ・ ・ ・                                                                                                    | オーバーツーリズムの<br>未然防止・抑制による<br>持続可能な観光推進事業 | ▲ 申請主体となる地方公共団体・事業者名 [→ ログアウト<br>お知らせ                                                                                                    |
| 申請一覧<br><u> 「 「 「 「 「 「 「 「 「 「 」 」 」 」 」 」 」 」 」</u>                                                                                                    | ダッシュボード                                 | お知らせはありません。                                                                                                    |
| 0002         XXXを抑制したい~計画         審査中         第1回公募         2025年03月04日         申請者名         ○○県         ○○温泉         →         申請済(審査中)の計画申請           0004         XXXの認知度向上~計画         審査中         第1回公募         2025年03月11日         申請者名         ○○県         ○○本         ○○温泉           計画申請 <t< td=""><td></td><td></td></t<>                                                                                                    |                                         |                                                                                                    |
| 計画申請                                                                                                    |                                         | 0002       XXXを抑制したい~計画       審査中       第1回公募       2025年03月04日       申請者名       ○○県       ○○志       ○○温泉         0004       XXXの認知度向上~計画       審査中       第1回公募       2025年03月11日       申請者名       ○○県       ○○志       ○○温泉         0004       XXXの認知度向上~計画       審査中       第1回公募       2025年03月11日       申請者名       ○○県       △△△△聚       ●       ●       ●       ●       ●       ●       ●       ●       ●       ●       ●       ●       ●       ●       ●       ●       ●       ●       ●       ●       ●       ●       ●       ●       ●       ●       ●       ●       ●       ●       ●       ●       ●       ●       ●       ●       ●       ●       ●       ●       ●       ●       ●       ●       ●       ●       ●       ●       ●       ●       ●       ●       ●       ●       ●       ●       ●       ●       ●       ●       ●       ●       ●       ●       ●       ●       ●       ●       ●       ●       ●       ●       ●       ●       ●       ●       ●       ●       ●       ●       ●       ●       ●       ●< |
| ※同一の計画に紐づく補助対象事業者ならびに補助事業は、別々の申請ではなく、一つの申請フォームでまとめて申請いただきますよう、よろし<br>くお願いいたします。                                                                                                    |                                         | 計画1申請<br>※同一の計画に紐づく補助対象事業者ならびに補助事業は、別々の申請ではなく、一つの申請フォームでまとめて申請いただきますよう、よろし<br>くお願いいたします。                                                                                                    |
| ビマニュアル       地域一体型       実証・個別型       1つの計画を複数回申請してしまった場合には、         地域一体型の<br>計画申請フォームへ       実証・個別型の<br>計画申請フォームへ       計画申請フォームへ       1つの計画を複数回申請してしまった場合には、         入力途中の計画申請がありまず、       入力途中の計画申請があります、       引き続き入力をする                                                                                                    | ☑ マニュアル                                 | 地域-体型     実証・個別型       地域-体型の<br>計画申請フォームへ     実証・個別型の<br>計画申請フォームへ     1つの計画を複数回申請してしまった場合には、<br>事務局にご連絡ください。       入力途中の計画申請があります。<br>引き続き入力をする     入力途中の計画申請があります。<br>引き続き入力をする                                                                                                    |

## 計画申請の修正・再提出方法

ご提出いただいた計画申請を事務局にて確認し、申請内 容に関して不備がございましたら、電子申請システムよ り修正依頼を送信いたします。 届いた修正依頼に沿って申請入力フォームより再提出を お願いいたします。

#### 事務局からの修正依頼

ご提出いただいた計画申請を事務局にて確認し、申請内容に関して不備がございましたら、電子申請システムより 修正依頼を送信いたします。修正依頼はダッシュボードの「お知らせ」に通知が表示され、登録メールアドレス宛 に計画申請修正依頼メールが届きます。ご確認いただき「申請詳細」画面へ進んでください。

| オーバーツーリズムの                               | ■ 申請主体となる地方公共団体・事業者名 C→ ログアウト                                                                                                    |
|------------------------------------------|----------------------------------------------------------------------------------------------------|
| 未然的正・抑制による<br>持続可能な観光推進事業                | お知らせ                                                                                                    |
| ▲ ダッシュボード                                | 2025.03.15       事務局より【計画申請】申請ID 0002「XXXを抑制したい~計画」の修正依頼がありました。       お知らせ通知をクリックして         2025.03.15       事務局より【計画申請】申請ID 0002「XXXを抑制したい~計画」の修正依頼がありました。       「申請詳細」画面へ進む         申請一覧 |
|                                          |                                                                                                    |
|                                          | 0002       XXXを抑制した~計画         計画申請修正依頼のご連絡(オーバーツーリズムの未然防止・抑制による持続可能な観光推進事業 事務局)       日 〇         0004       XXXの認知度向~計画                                                                  |
|                                          |                                                                                                    |
| ※ダッシュボードの「<br>に記載のURLより該当の<br>クセスすることができ | は<br>あ<br>知らせ」またはメール<br>の「申請詳細」画面にア<br>ます。                                                                                                    |
|                                          | ※本メールはシステムより自動送信されています。ご返信はいただけませんのでご了承ください。<br><事務局><br>オーバーツーリズムの未然防止・抑制による持続可能な観光推進事業 事務局                                                                                               |

電話番号:0570-006-878

特設WebサイトURL: <u>https://overtourism-hojokin.go.jp/</u> 対応時間:9:00~17:00(十日紀日及び年末年始を除く) 19

#### 計画申請の修正内容確認

修正依頼の「申請詳細」画面には「事務局連絡」が表示されます。修正内容のコメントをご確認いただき、「編 集」ボタンをクリックして、申請内容の修正を行う申請入力フォームへ進んでください。 修正内容のコメントに沿って、申請入力フォーム①から③まで順に修正を行ってください。

| バーツーリズムの<br>防止・抑制による<br>可能な観光推進事業 | 計画中期一覧 > 申請評編        XXXを抑制した~計画                                                                                                    |
|-----------------------------------|----------------------------------------------------------------------------------------------------|
| ダッシュボード                           | 申請者名                                                                                                    |
|                                   | <b>木磁対応</b><br>地域一体型 申請入力フォーム①(対策計画ごとに記載するフォーム)                                                                                                    |
|                                   | 計画申請 修正内容を確認、コメントに沿って修正                                                                                                    |
|                                   | 事務局連絡     2025.XX.XX     事務局担当者名       添付資料の「地域一体型」提式LI中間主体情報・補助事業一覧」の中身が違います。     対策計画名       XXXを抑制した~計画                                                                |
|                                   | ・時度、第時はして母短田でも用いいにします。             修正依頼が事務局より届きました。                                                                                                    |
|                                   | 編集ボタンより、申請内容の修正をしてください                                                                                                    |
|                                   | 「編集」ボタンをクリックして                                                                                                    |
|                                   | 由請入力フォームへ准す:                                                                                                    |
|                                   |                                                                                                    |
|                                   | ○○温泉                                                                                                    |
|                                   | 申請考注体 ID 0002         申請時点での対策計画の状況 「地域の関係者についたの場」の設備                                                                                                    |
|                                   | 対策計画概觀 ^                                                                                                    |
|                                   | 対策計画名 XXXを抑制した~計画                                                                                                    |
|                                   | <b>対策計画対象地域</b> 〇〇県 〇〇市 〇〇温泉 地域一体型_様式6_連携 亦付ファイル(最大150MB) する地方公共団体の同意書                                                                                                    |
|                                   | 中調時点での対象計画の状況         任月         この中にファイルをドラッグしてください           「地域の関係者による協議の<br>場」の設置         既に実施している         ※Word形式またはPDF形式で           のご提出をお願いします         のご提出をお願いします |
|                                   | ファイルを選択 選択されていません ※添付資料は一時保存ができません。この画面を再度開いたり、入力内容に照りがあった場合、お手数ですが再度ファイルの汚                                                                                               |
|                                   |                                                                                                    |
|                                   | 1% 止 9 る 必 安 か な い 中 請 人 ノ ノ オ ー ム の ヘーン は                                                                                                    |
|                                   | 回面下の「一次保存して次へ」ホタンをクリック して次のページに進んでください。                                                                                                    |

#### 補助対象事業者の追加/削除

補助対象事業者の追加は、申請入力フォーム③にて「補助対象事業者を追加」ボタンをクリックして、申請入力フォーム②から行います。削除は、申請入力フォーム②にて行います。

#### 補助対象事業者の追加

申請入力フォーム③画面下の「補助対象事業者の追加」ボタン をクリックして、申請入力フォーム②に進んでください。追加 されたい事業者の情報を入力し、申請入力フォーム③まで入力 後に内容確認画面に進んでください。

#### 補助対象事業者の削除

申請入力フォーム②画面下の「このページを申請から削除す る」にチェックして、「一時保存して次へ」ボタンをクリック します。内容確認画面が表示されますので、削除されているこ とを確認してください。

| 地域一体型 申請入力フォーム③                                                         | (補助事業毎に記載するフォーム)                                                                                         |           | 地域一体型 申請入力フォーム②                | (補助対象事業者毎に記載するフォーム)                                                                                                    |                 |
|-------------------------------------------------------------------------|----------------------------------------------------------------------------------------------------|-----------|--------------------------------|----------------------------------------------------------------------------------------------------|-----------------|
| 基本情報                                                                    |                                                                                                    |           | 対策計画名                          | XX対策計画                                                                                                    |                 |
| 対策計画名                                                                   | XX対策計画                                                                                                   |           | 補助区分                           | 地域一体型(補助率2/3)※8,000万円上限                                                                                                    |                 |
| 補助区分                                                                    | 地域一体型(補助率2/3)※8,000万円上限                                                                                  |           |                                | (ALM) (ALM) (ALM) (ALM) (ALM) (ALM) (ALM)                                                                                                    |                 |
| 補助対象事業者名                                                                | 補助対象事業者名(正式名称)                                                                                           |           | 補助対象事業者情報                      |                                                                                                    |                 |
|                                                                         |                                                                                                    |           | 「回呼事業者を複数人力したい場合は、次値<br>てください。 | ¤Ⅲ ・Ψௗ <del>ハファ・エーム</del> ③ (禰即事美毎に記載するフォーム)」下部で「禰I                                                                                                    | 切刃 家母乗者を追加」を選択し |
| 複数の補助対象事業者を<br>象事業者を追加」ボタン<br>対象事業者が表示されま<br>助対象事業者をご確認い<br>象事業者を追加」するこ | を登録されている場合、「補助対<br>ンをクリックすると登録順に補助<br>ます。お手数ですが、すべての補<br>いただいた後に、新しく「補助対<br>ことが可能になります。<br>補助対象事業者を追加」ボン | とめていただきます | 7                              | <ul> <li>電話番号</li> <li>○○○○○○○○○○○</li> <li>● このページを申請から削除する</li> <li>● 一時保存して次へ</li> <li>● 「一時保存して次へ</li> <li>● チェックボックスにチェック</li> <li>「一次保存して次へ」ボタン</li> </ul> | 、               |

#### 補助事業の追加/削除

補助事業の追加と削除は、申請入力フォーム③にて行います。

#### 補助事業の追加

初回に計画申請を入力された手順と同様、申請入力フォーム③ 画面下の「補助事業を追加」ボタンをクリックすると、追加の 補助事業入力欄が表示されます。必要事項を入力していただ き、内容確認画面に進んでください。

#### 補助事業の削除

申請入力フォーム③画面下の「補助事業内容(補助事業番号)を削除する」にチェックし、「入力内容の確認」ボタンをクリック します。内容確認画面が表示されますので、削除されているこ とを確認してください。

|                              | 地域一体型 申請入力フォーム③(補助事業毎に記載するフォーム)                                             |                                   |  |  |  |
|------------------------------|-----------------------------------------------------------------------------|-----------------------------------|--|--|--|
| 同様、甲請人力フォーム③<br>をクリックすると、追加の | 基本情報                                                                        |                                   |  |  |  |
| 要事項を入力していただ<br>。             | 対策計画名                                                                       | XX対策計画<br>地域一体型(補助率2/3)※8,000万円上限 |  |  |  |
|                              | 補助区分                                                                        |                                   |  |  |  |
| _                            | 補助対象事業者名                                                                    | 補助対象事業者名(正式名称)                    |  |  |  |
| 事業内容(補助事業番号)を削 _             |                                                                             |                                   |  |  |  |
| の確認」ボタンをクリック                 | 天証・闇が玉」様30年3」を発行<br>画・東安フたジュール                                              |                                   |  |  |  |
| すので、削除されているこ                 | ※Excel形式でのご提出をお願<br>いします                                                    | 地域一体型_様式4-5_程費・スケジュール.xisx        |  |  |  |
|                              |                                                                             | ファイルを選択 選択されていません                 |  |  |  |
|                              |                                                                             | ✓ 補助事業内容5を削除する                    |  |  |  |
|                              | ※添付資料は一時保存ができません。この画面を再度開いたり、入力内容に誤りがあった場合、お手数ですが再度ファイルの添<br>付をお願いいたします。    |                                   |  |  |  |
| 「補助事業を追加」ボタンをクリッ             | ク + 補助事業を追加                                                                 |                                   |  |  |  |
|                              | ※同一の対策計画に紐づく補助対象事業者ならびに補助事業は、別々の申請ではなく、一つの申請にまとめていただきます<br>よう、よろしくお願いいたします。 |                                   |  |  |  |
|                              |                                                                             | 補助対象事業者を追加入力内容の確認                 |  |  |  |
|                              | チェックボックスにチェック、                                                              |                                   |  |  |  |
|                              |                                                                             | 「入力内容の確認」ボタンをクリック                 |  |  |  |

### 計画申請の再提出

申請入力フォーム①から③を経て「入力内容の確認」画面へ進み、修正箇所が変更されているかご確認ください。 問題なければ、画面下の「事務局へのコメント」を入力して、「送信」ボタンをクリックしてください。 登録メールアドレス宛に事務局より計画申請再提出受付メールが届きますのでご確認ください。

| オーバーツーリズムの                |                                         | 💄 申請主体となる地方公                           | 共団体・事業者名 [-> ログアウト |                                              |
|---------------------------|-----------------------------------------|----------------------------------------|--------------------|----------------------------------------------|
| 未然防止・抑制による<br>持続可能な観光推進事業 | 地域一体型 申請入力フォーム                          | 入力内容の確認                                |                    | 事務局からの修正依頼は、お知らせ・メールを受信された日の翌営業日までに再提出いただけます |
| ダッシュボード                   | 申請主体                                    |                                        |                    | ようご協力をお願いいたします。                              |
|                           | 対策計画概観                                  |                                        | 0 編集               |                                              |
|                           | 対策計画名                                   | XXXを抑制した~計画                            |                    |                                              |
|                           | 対策計画対象地域                                | ○○県 ○○市 ○○温泉                           |                    |                                              |
|                           | 申請時点での対策計画の状況<br>「地域の関係者による協議の<br>場」の設置 | 既に実施している                               |                    |                                              |
|                           | 住民の意見の取り込み                              | 補助事業完了時までに実施予定                         |                    |                                              |
|                           | 取組時期                                    |                                        |                    |                                              |
|                           | 補助事業の開始予定時期                             | 8月                                     |                    |                                              |
|                           | 補助事業の終了予定時期                             | 12月                                    |                    |                                              |
|                           | 補助事業の効果検証開始時期                           | 1275                                   |                    |                                              |
|                           |                                         |                                        |                    |                                              |
|                           |                                         |                                        |                    |                                              |
|                           |                                         |                                        |                    |                                              |
|                           |                                         |                                        |                    |                                              |
|                           | 事務局へのコメント                               |                                        |                    |                                              |
|                           | 修正依頼に沿って、添付資料の<br>ご確認をお願いします。           | 「地域一体型_様式1_申請主体情報・補助事業一覧」のファイルを再アップしまし | tico               | ▶ 事務局へのコメントを入力すると                            |
|                           |                                         | 送信                                     |                    | 「送信」ボタンがクリックできる                              |
|                           |                                         | 一つ前の申請入力フォーム画面に戻る                      |                    |                                              |